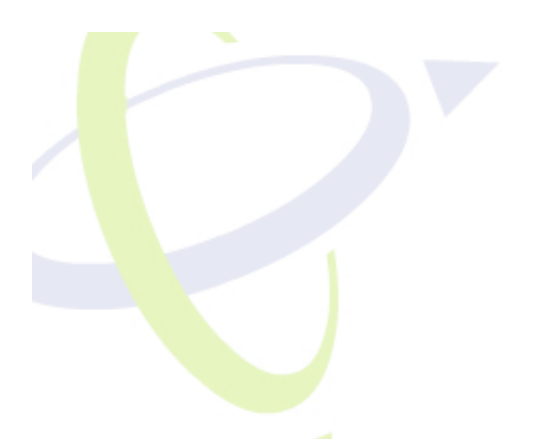

# Quick Reference Guide

# powered by: oncourse systems for education

MyGradePortal.com is a secure online portal that links students and parents to teacherpublished content, such as grades, class announcements, attendance, and more.

| My Grade Portal Logi   | n                               |
|------------------------|---------------------------------|
| Please provide your us | sername and password to sign in |
|                        | Username: *                     |
|                        | student123                      |
|                        | Password: *                     |
| Forgot password?       | •••••                           |
|                        | Sign In                         |
|                        |                                 |

# **Getting Connected**

- 1. Retrieve your username/password from your school
- 2. Visit www.mygradeportal.com
- 3. Enter your username/password on the login screen
- 4. Click Sign-In to enter the Portal (see below)

### Forgot your password?

- Click the Forgot Password link, enter your e-mail address, and your password will be sent to that address, or
- Contact your school and ask to be reassigned your username and password

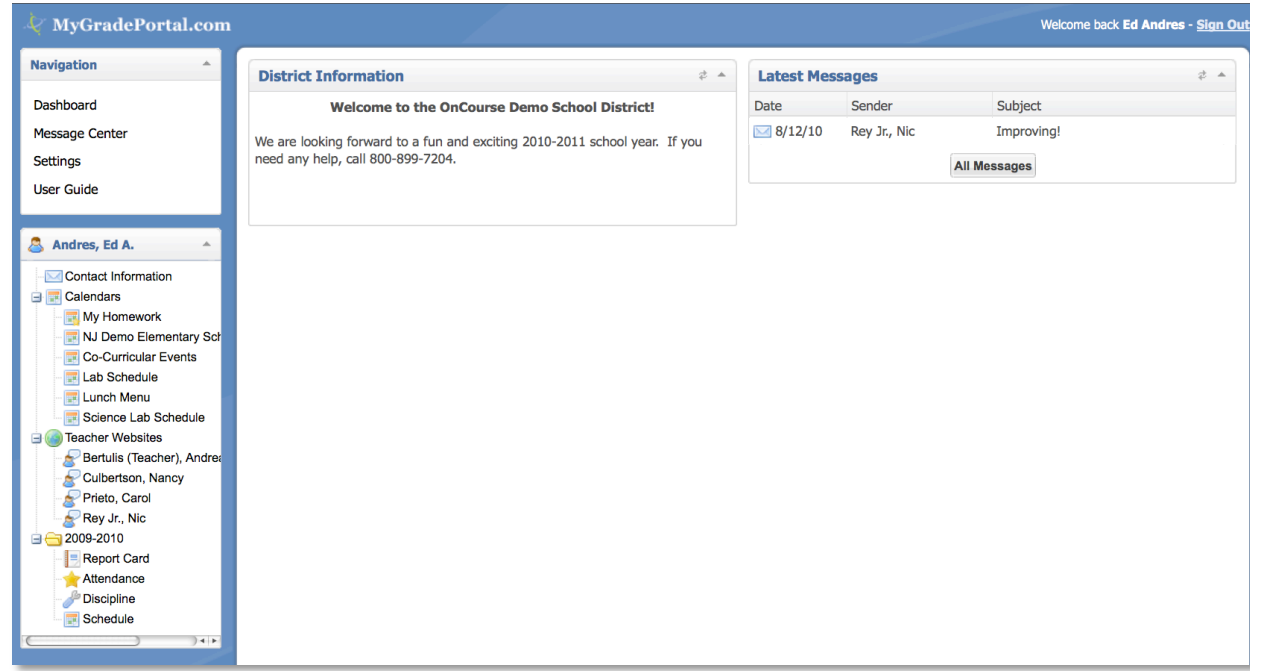

Figure 1: Inside the GradePortal

# **Checking Teacher Messages**

If the teacher has sent any messages to your Portal, you will see them in the *Message Center* (pictured). Double-click the message to view the full text.

| Latest Mess | sages        |              | # * |
|-------------|--------------|--------------|-----|
| Date        | Sender       | Subject      |     |
| M 8/12/10   | Rey Jr., Nic | Improving!   |     |
|             |              | All Messages |     |

# **Accessing Student Information**

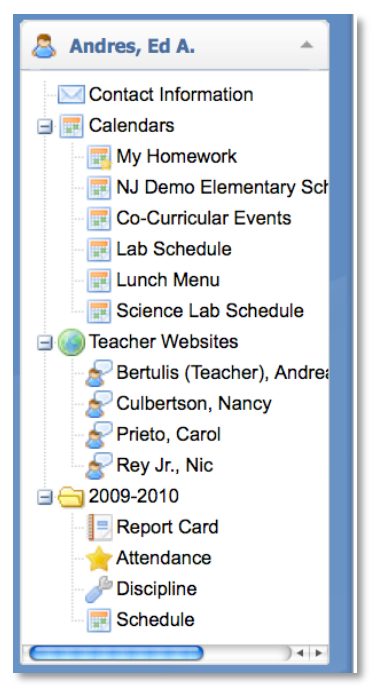

Information for each student is accessed via the menu on the leftside of the screen (pictured).

#### **Contact Information**

Click the *Contact Information* link to view the phone number and address information that the school has in their records. If this information is not correct, contact the school. This information *cannot be changed* in the GradePortal, contact the school instead.

#### Calendars

Click the + next to the Calendars icon to view any online calendars maintained by your school. Click directly on the name of any calendar to view it.

#### **Teacher Websites and Homework**

Click the + next to the Teacher Websites icon to see a list of the teachers that the student sees at least once a day. To view the

website maintained by that teacher, click on their name.

Most teachers keep their homework assignments on their teacher website, in an area called *Homework and Events*. Click the *Homework and Events* link on the teacher's website to access their homework calendar.

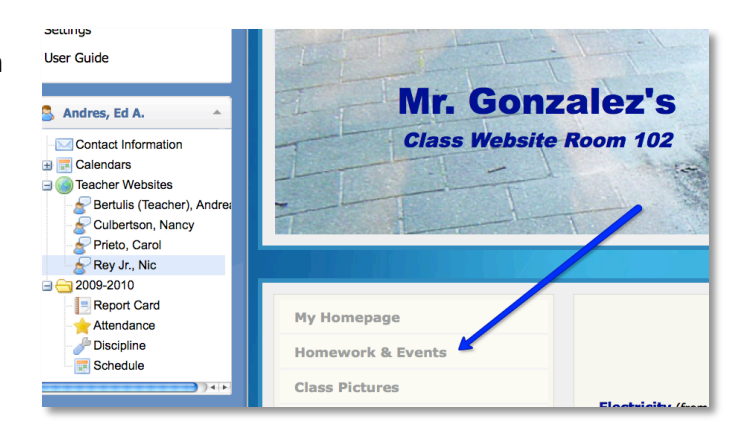

# **Viewing Student Report Card / Progress Reports**

To view a report card or progress report, follow the steps below:

- On the left-side menu, click the + next to the current school year (in the pictured example, the school year is 2009-2010)
- 2. Click the Report Card icon
- 3. The report card will appear

| Eulbertson, Nancy |           |             |      |      |
|-------------------|-----------|-------------|------|------|
| Prieto, Carol     | Course    | Instructor  | MP1  | MP2  |
| Rey Jr., Nic      | Math      | Rey Jr., N. | 90 A | 75 C |
| Report Card       | Math      | Rey Jr., N. |      |      |
| Attendance        | Phonics 1 | Culbertson, | 1    |      |
| Discipline        | Science 1 | Rey Jr., N. | 90 A | 90 A |
| Schedule          | Science 1 | Rey Jr., N. |      |      |

 The real-time final grade will be displayed for each class in BLUE. To see a detailed progress report for any of these classes, click directly on the final grade. A sample progress report is shown below:

|                                                    | <u>[Pr</u>                      |  |  |
|----------------------------------------------------|---------------------------------|--|--|
| OC Elementary School                               | Student Progress Repor          |  |  |
| 5 Main Street                                      | Andres, Ed Andre                |  |  |
| Anytown, NJ 08055                                  | School Year: 2nd Marking Period |  |  |
| (555) 555-5555                                     | Term: 2009-2010                 |  |  |
| www.ocdemodistrict.k12.nj.us                       |                                 |  |  |
| Course: Math - MA - Rev                            | Instructor: Rey Jr., Nie        |  |  |
| Current Class Grade: 75 C                          | Current Status: Enrolled        |  |  |
| General Comments: Ed is doing well this term.      |                                 |  |  |
| Grade Scale: 90+= A, 80+= B, 70+= C, 60+= D, 0+= F |                                 |  |  |
| ests (60%)                                         |                                 |  |  |
| Assignment Name                                    | Weight* Due Date Score Grade    |  |  |
| Chapter 1 Test                                     | 30% 01/28/2010 90/100 90%       |  |  |
|                                                    |                                 |  |  |

# Viewing Attendance / Discipline / Schedule

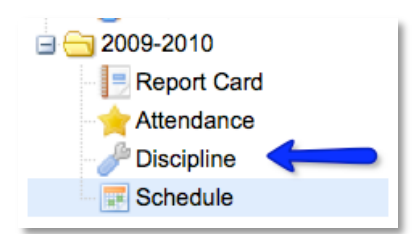

To view the attendance, discipline, or schedule information, click the + next to the current school year and click the appropriate icon. The information will be displayed on the right side of the screen.

**Important Note:** Not every school will use the OnCourse Discipline + Attendance +Schedule features. If your school is

not using these features, you will not see these buttons in the GradePortal.